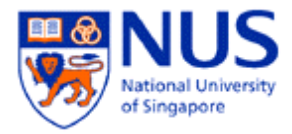

## MAC OS X 10.7 (LION)

## **NUS Wireless Setup Guide**

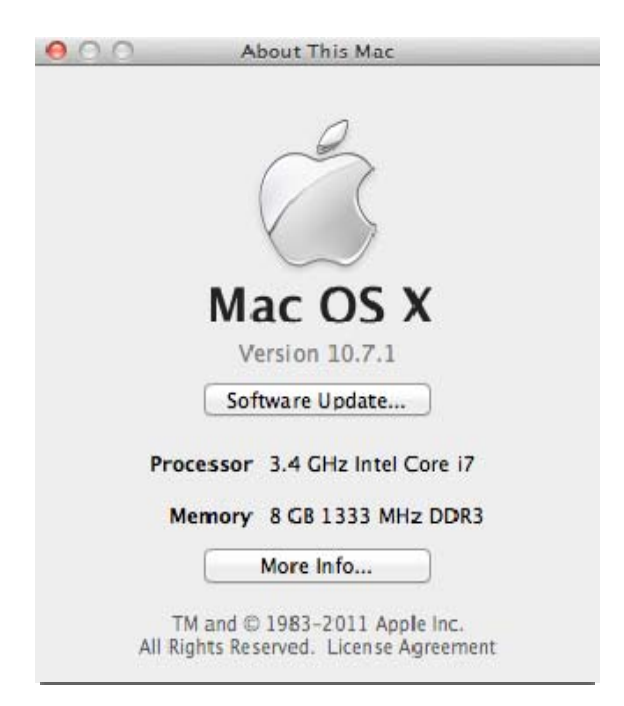

## A. Introduction

This document shows the step by step instructions on how to configure your Mac OS X 10.7 (Lion) to NUS wireless.

## **B.** Configure NUS Wireless on Lion

1. Click on the Wi-Fi icon on the top-right corner, and select **Open Network Preferences...** 

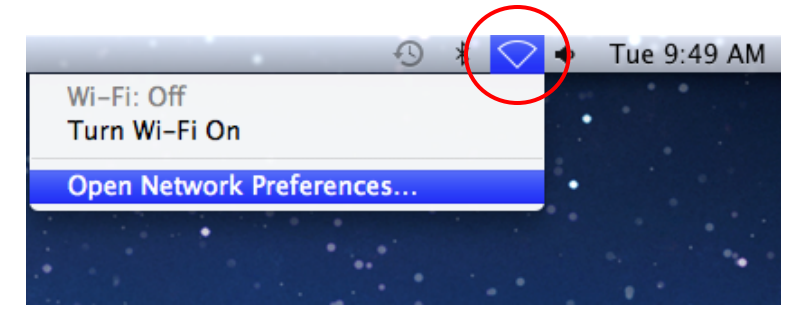

2. Select Wi-Fi and click Advanced...

| Loca                  | tion: Automatic   |                                                                               | \$                                                                                                   |
|-----------------------|-------------------|-------------------------------------------------------------------------------|----------------------------------------------------------------------------------------------------|
| Ethernet<br>Connected | Status:           | Off                                                                           | Turn Wi-Fi On                                                                                        |
| Wi-Fi                 | Network Name:     | Wi-Fi: Off                                                                    | \$                                                                                                   |
| Bluetooth PAN 3       |                   | Ask to join ne<br>Known networks v<br>If no known netwo<br>be asked before jo | w networks<br>will be joined automatically.<br>orks are available, you will<br>oining a new network. |
|                       | Show Wi-Fi status | in menu bar                                                                   | Advanced                                                                                             |

3. Click +

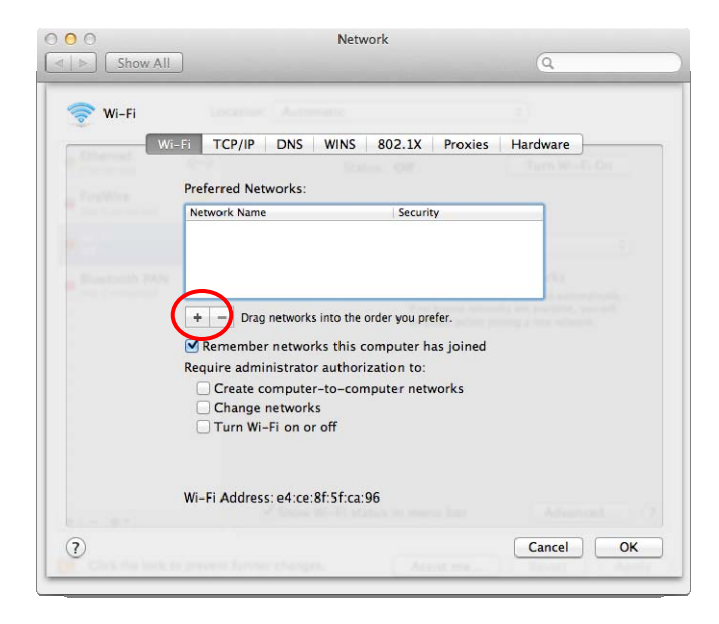

 Enter the following: Network Name: NUS Security: WPA / WPA2 Enterprise Username: enter Domain\your NUSNET UserID Password: your NUSNET password Click OK.

| 0 0                          |                                       | Network                                                                                                    |                                                                                                    |
|------------------------------|---------------------------------------|----------------------------------------------------------------------------------------------------|----------------------------------------------------------------------------------------------------|
| Show All                     |                                       |                                                                                                    | Q                                                                                                    |
|                              | Add a Wi-Fi<br>Enter the name<br>add. | i network profile.<br>e and security type of the profile you                                                   | want to                                                                                                    |
|                              | Network Name:                         | NUS                                                                                                    |                                                                                                    |
|                              | Security:                             | WPA/WPA2 Enterprise                                                                                            | \$                                                                                                    |
|                              | Username:                             | nusstu\a0087654                                                                                                |                                                                                                    |
|                              | Password:                             |                                                                                                    |                                                                                                    |
| Construction of Construction |                                       | Show password                                                                                                  | and the second second se |
|                              |                                       | and a second second second second second second second second second second second second second second second |                                                                                                    |
| ?                            | Choose a networ                       | rk Cancel                                                                                                    | ОК                                                                                                    |
|                              | Create compute                        | er-to-computer networks                                                                                        |                                                                                                    |
|                              | Change networ                         | ks                                                                                                    |                                                                                                    |
|                              | Turn Wi-Fi on c                       | or off                                                                                                    |                                                                                                    |
|                              |                                       |                                                                                                    |                                                                                                    |
|                              |                                       |                                                                                                    |                                                                                                    |
| W                            | i-Fi Address: e4:ce                   | stift free 96                                                                                                  |                                                                                                    |
| w                            | 'i-Fi Address: e4:ce                  | ::8f:5f:ca:96                                                                                                  |                                                                                                    |
| w                            | 'i–Fi Address: e4:ce                  | ::8f:5f:ca:96                                                                                                  | Cancel OK                                                                                                    |

5. After the network profile is created, click **OK**.

| 0                                                                                                    |                         | Network                    |                     |
|----------------------------------------------------------------------------------------------------|-------------------------|----------------------------|---------------------|
| Show All                                                                                                    |                         |                            | Q.                  |
| 🛜 Wi-Fi                                                                                                    |                         |                            |                     |
| Wi-                                                                                                    | Fi TCP/IP DNS           | WINS 802.1X Proxies        | Hardware            |
|                                                                                                    | Preferred Networks:     | Status (198                | Turn Weide De       |
| And Street, Street, St | Network Name            | Security                   |                     |
| L                                                                                                    | NUS                     | WPA/WPA2 Ent               | erprise             |
|                                                                                                    |                         |                            |                     |
|                                                                                                    |                         |                            | 1965.               |
|                                                                                                    | Drae networks in        | ata tha ardar usu arafar   | the set in a set of |
|                                                                                                    |                         | nto the order you prefer.  |                     |
|                                                                                                    | Remember networks       | s this computer has joined |                     |
|                                                                                                    | Require administrator a | authorization to:          |                     |
|                                                                                                    | Change networks         | to-computer networks       |                     |
|                                                                                                    | Turn Wi-Fi on or o      | off                        |                     |
|                                                                                                    |                         |                            |                     |
|                                                                                                    | Wi-Fi Address: e4:ce:8f | f:5f:ca:96                 |                     |
|                                                                                                    |                         |                            | Adventer            |
| 7)                                                                                                    |                         |                            | Cancel              |
|                                                                                                    |                         |                            |                     |

6. Click Turn Wi-Fi On.

| - Ethernet                     |        |                   |                                                                                                    |                                                                                                |
|--------------------------------|--------|-------------------|----------------------------------------------------------------------------------------------------|------------------------------------------------------------------------------------------------|
| Connected                      | S      | Status:           | Off                                                                                                    | Turn Wi-Fi On                                                                                  |
| FireWire<br>Not Connected      | 2<br>2 |                   |                                                                                                    |                                                                                                |
| Wi-Fi<br>Off                   |        | Network Name:     | Wi-Fi: Off                                                                                               | \$                                                                                             |
| Bluetooth PAN<br>Not Connected | 8      |                   | Ask to join new<br>Known networks wi<br>if no known networ<br>be asked before joi<br>be asked before joi | v networks<br>II be joined automatically.<br>ks art available, you will<br>ning a new network. |
|                                |        | Show Wi-Fi status | in menu bar                                                                                              | Advanced                                                                                       |

7. Click Apply.

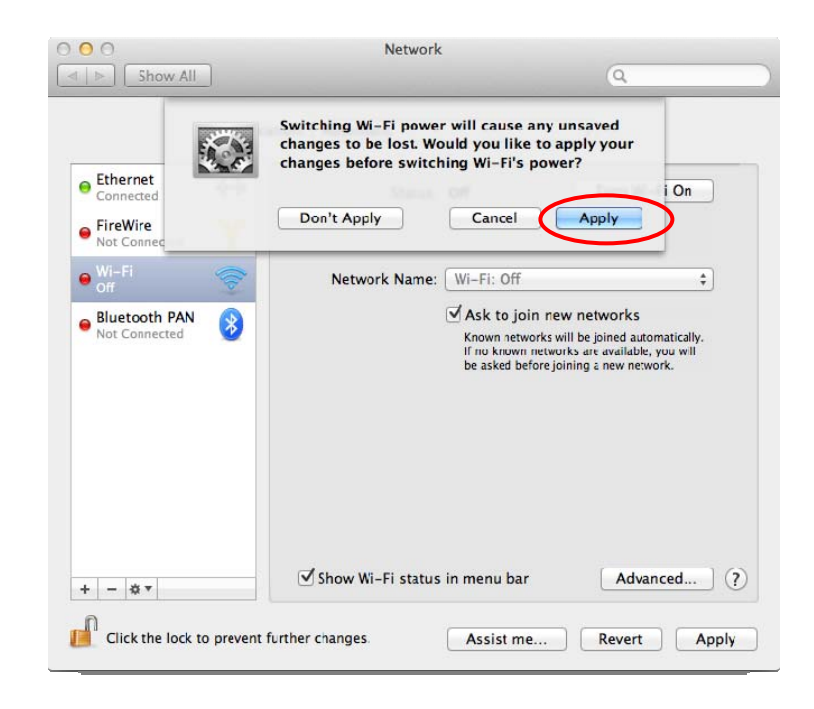

8. If you are within the NUS wireless access point, it will connect you automatically to the NUS wireless now.

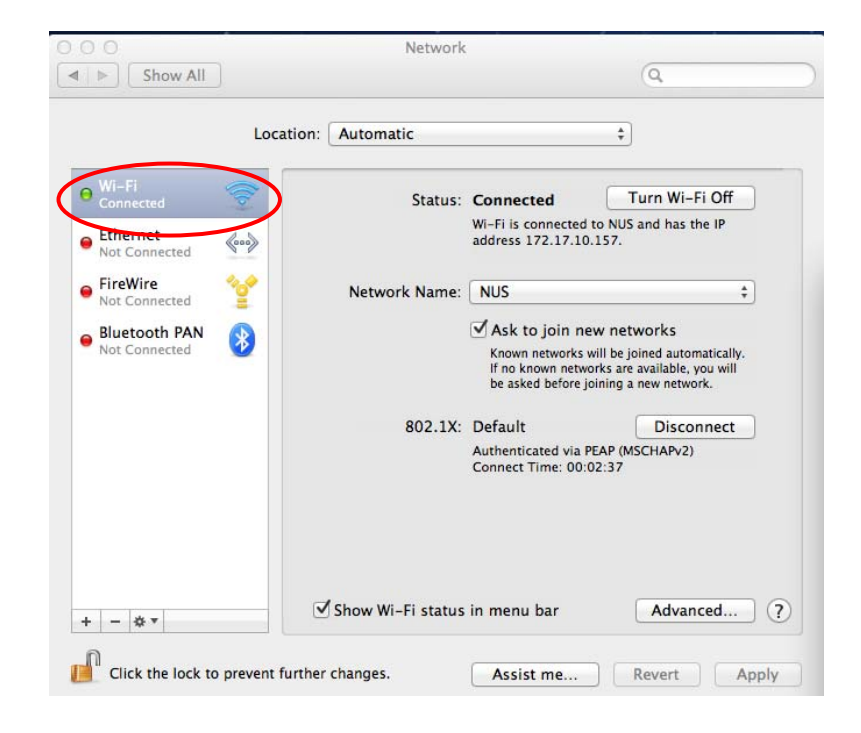